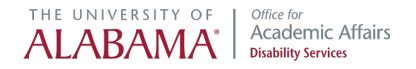

# How to Send Accommodation Letters

## **Tutorial for Students**

#### Reminders

- Send accommodation letters at the beginning of each term. Accommodations take effect the day you send the letter and are not retroactive.
- Communicate with instructors to ensure you understand how accommodations will be applied in each course.
- If you have questions or concerns, promptly contact your Accommodations Specialist for assistance. You can also request an appointment through the ODS Online Portal.
- If using the ODS Testing Center, remember to request a testing appointment at least 3 business days in advance of your exam date.

## Access the ODS Online Portal

1. Visit <u>www.ods.ua.edu</u> and select the ODS Online Portal tab.

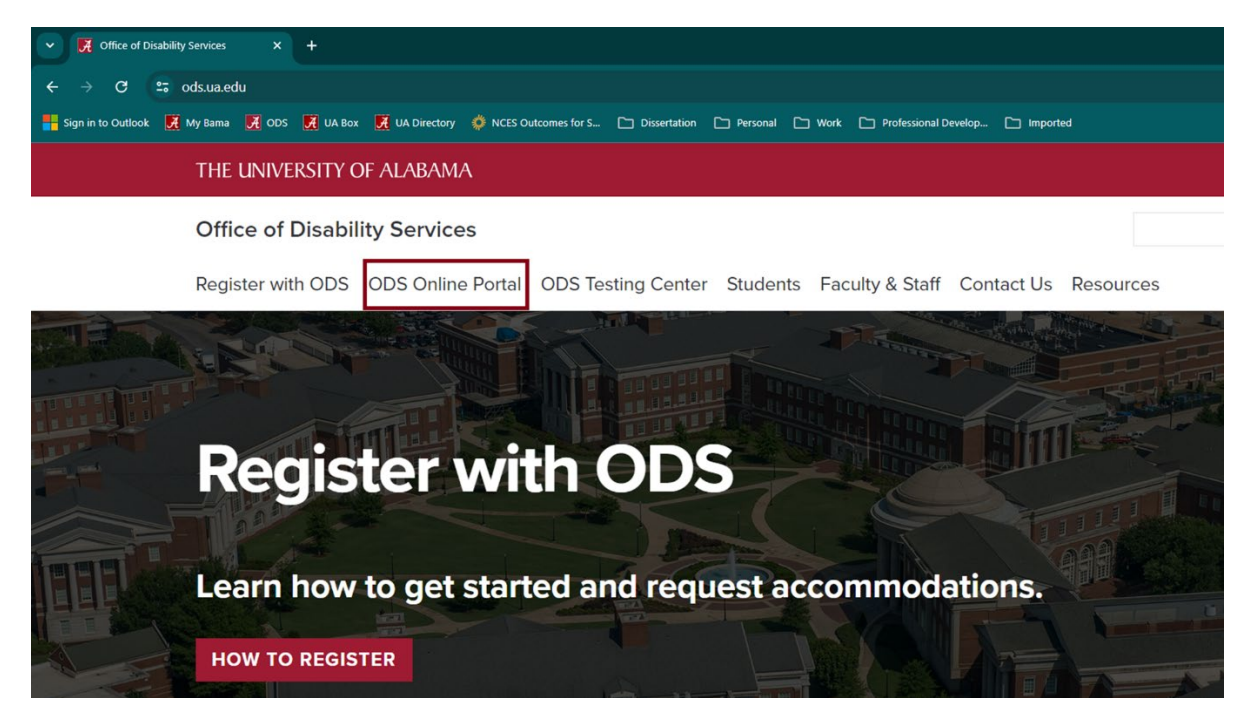

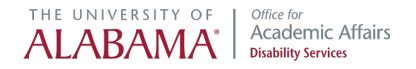

2. You'll be redirected to the portal landing page where you can view additional tutorials. Select "Enter the ODS Online Portal."

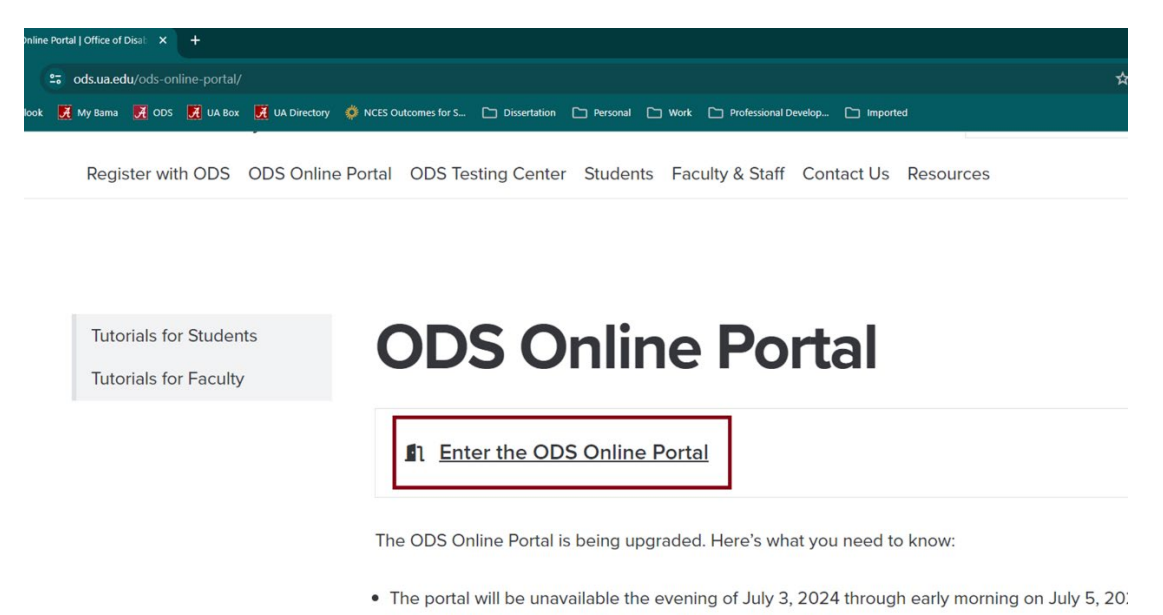

Users will be able to sign in to the portal as usual on July 5.

3. Select "Sign In."

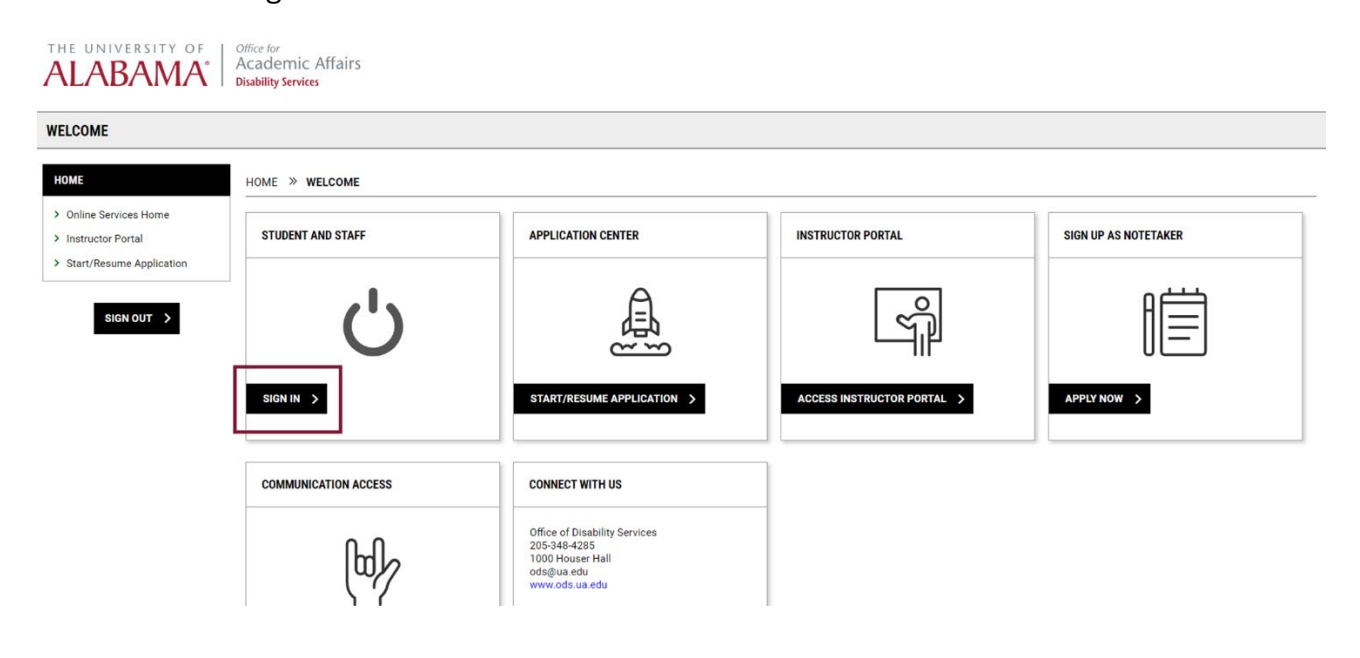

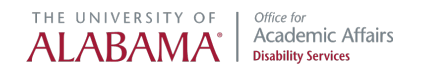

4. You will be prompted to enter your myBama username and password. Then, select "Log In."

| CAS - Central Authentication Servi × +      |                                                                                                    |                                                                                          |
|---------------------------------------------|----------------------------------------------------------------------------------------------------|------------------------------------------------------------------------------------------|
| ← → C 😄 login.ua.edu/cas/login?service      | = https%3a%2f%2faugusta.accessiblelearning.com%2fUA%2fStart.aspx                                                                    |                                                                                          |
| Sign in to Outlook 🥖 My Bama 📝 ODS 🧖 UA Box | UA Directory 🔅 NCES Outcomes for S 🗅 Dissertation 🗅 Personal                                                                        | 🗅 Work 🗅 Professional Develop 🗅 Imported                                                 |
|                                             | The University of Alabama                                                                                                    |                                                                                          |
|                                             | myBama Id:*                                                                                                    | Central Authentication Portal<br>Provides access to a variety of secure UA applications. |
|                                             | Password:*                                                                                                    | This application supports 2 factor authentication     Change Your Password               |
|                                             | Log in                                                                                                    | 🖨 Set up DUO                                                                             |
|                                             | For security reasons, please log out and exit your web browser when<br>you are done accessing services that require authentication! | Request DUO pass codes                                                                   |

## **E-form Agreements**

You will be prompted to review and sign e-form agreements, which include your rights and responsibilities and important reminders about how to use specific accommodations. It is important to review e-forms in detail so that you are familiar with your accommodations and any procedural changes.

Select "Continue to Sign Electronically" and all e-forms will pull into 1 page for you to read and sign.

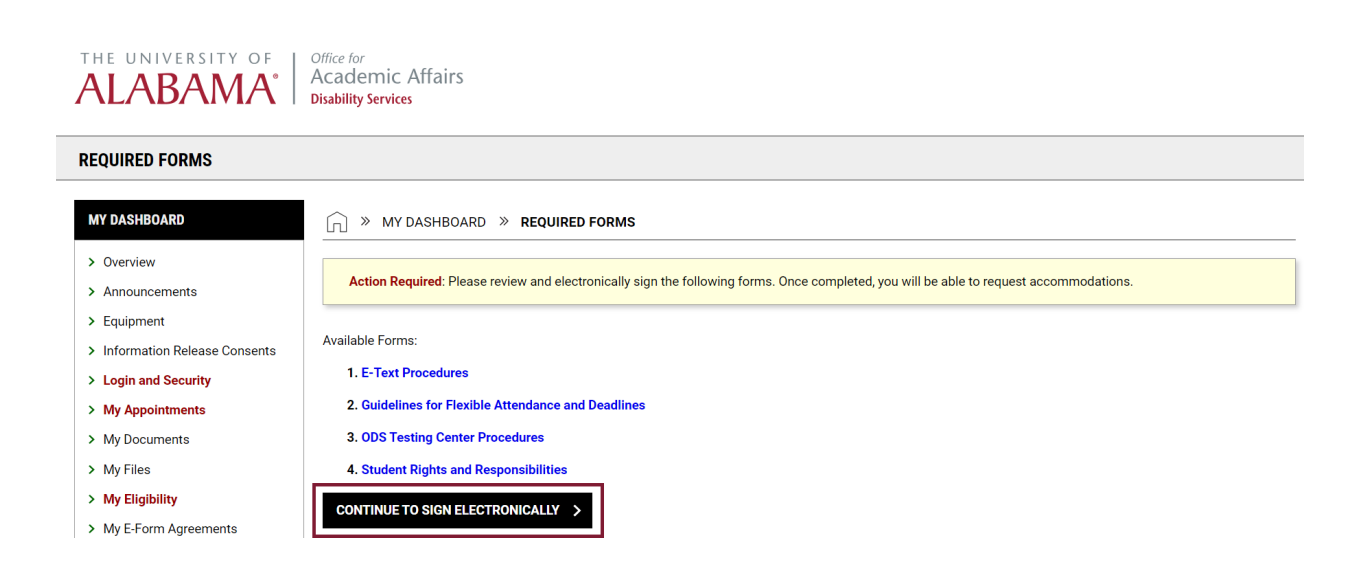

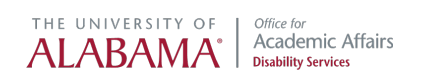

After reviewing e-forms, electronically sign by typing in your name exactly as it appears on the screen. Then, select "Submit form." You will receive an email copy of your e-forms.

| YOUR CONSENT                                                       |                                                             |
|--------------------------------------------------------------------|-------------------------------------------------------------|
| By submitting this form, I acknowledge I have reviewed and underst | and the information, terms, and conditions specified above. |
| Please sign exactly as <b>Big Al</b> .                             |                                                             |
| Signature *:                                                       |                                                             |
| Hint: Please sign exactly as <b>Big Al</b> .                       |                                                             |
|                                                                    |                                                             |
| SUBMIT FORM >                                                      |                                                             |

## **Request Accommodation Letters**

The portal will display a message "No Accommodation Request Found" when no letters have been sent for the current term. Select "Add Requests" to proceed with requesting letters.

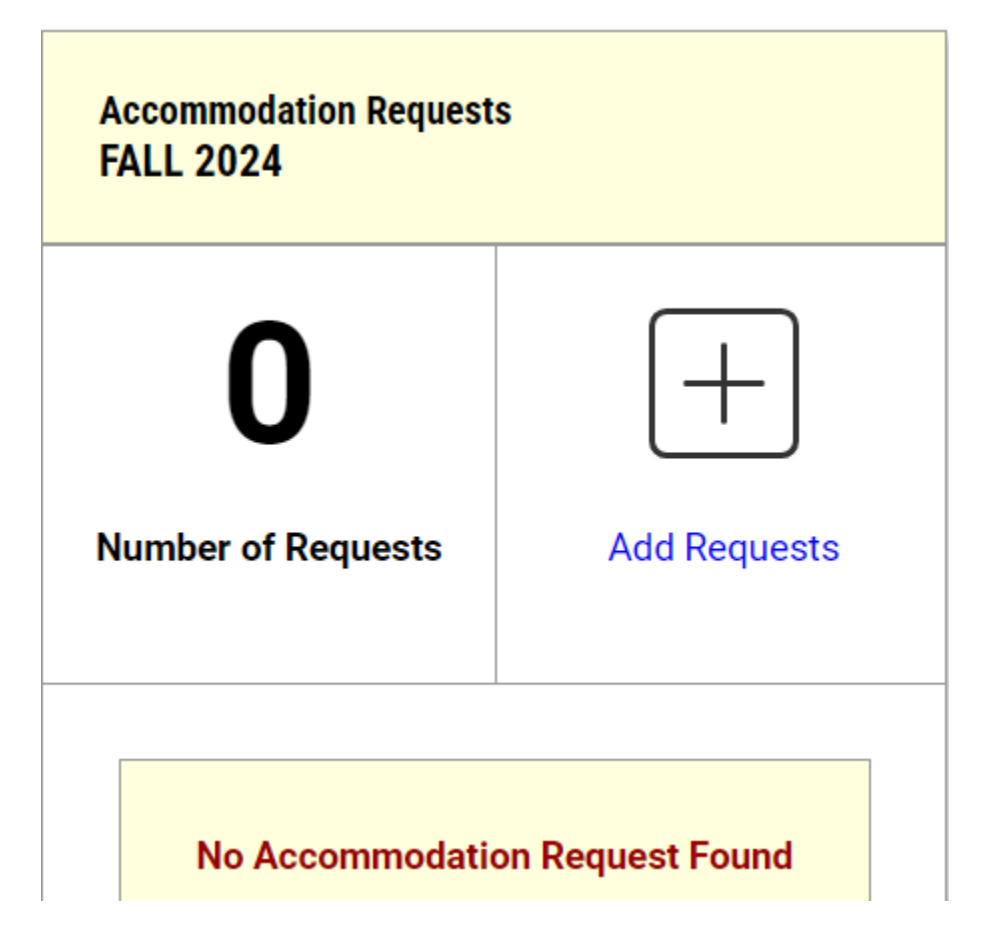

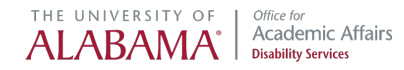

- Classes for the current term will be displayed.
- You can apply the same accommodations to all classes, but we recommend customizing accommodations for each course.
- Select the box next to each class in which you'd like to request accommodations. Then, select "Continue to Next Step."

WY DASHBOARD 
 ACCOMMODATIONS 
 ACCOMMODATION REQUESTS

| Previous Term                                                                                                    | Term: 2024 - Fall | Next Term |
|----------------------------------------------------------------------------------------------------|-------------------|-----------|
| ACCOMMODATION REQUESTS                                                                                                    |                   |           |
| How to Request Accommodations                                                                                                    |                   |           |
| STEP: SELECT COURSES                                                                                                    |                   |           |
| AIM 201.001 - HOW TO USE AIM (GRN: 98765)           LAB 301.001 - LAB COURSE (CRN: 56789)           0DS 101.003 - INTRO TO ODS (CRN: 12345) |                   |           |
| <ul> <li>Apply the same accommodations to all selected courses.</li> </ul>                                                                  |                   |           |
| CONTINUE TO NEXT STEP >                                                                                                    |                   |           |

OVERVIEW BY TERM

Select the accommodations you need in each class. Here is an example of how to customize accommodations:

- All accommodations were selected for AIM 201.
- We only selected flexible attendance and breaks during class for LAB 301 which is a class that has no exams.
- For ODS 101, we selected all accommodations except reduced distraction environment. This is an option if you have a small class and don't believe a reduced distraction environment is necessary.

| Previous Term                                                                                                    |                                                                                                    | Term: 2024 - Fall                                                                                                    |                  | Next Term |
|----------------------------------------------------------------------------------------------------|----------------------------------------------------------------------------------------------------|----------------------------------------------------------------------------------------------------|------------------|-----------|
|                                                                                                    |                                                                                                    |                                                                                                    |                  |           |
| AIM 201.001                                                                                                    | LAB 301.001                                                                                                    | ODS 101.003                                                                                                    | STEP: FINAL STEP |           |
| Course Detail Course Type: LEC<br>Course Type: LEC<br>Meeting Time:<br>• Th at 10:00 AM - 11:15 AM<br>Session 00/22/2024 -<br>12/13/2024<br>Instructor:<br>• Britismy Grego - Email:<br>bmgrego@ua.edu | Course Detail<br>Course Type: LEC<br>Meeting Time:<br>• W at 02:20 PM + 05:00 PM<br>Session: 06/21/2024 +<br>12/13/2024<br>Instructor:<br>Brittany Gregg - Email<br>briggegg@us.edu | Course Detail<br>Course Type: LEC<br>Meeting Time:<br>• MWF at 0802 AM - 08:50 AM<br>Session: 08/21/2024 -<br>12/13/2024<br>Instructor:<br>• Brittany Gregg - Email<br>bmgregg@ua.edu | SUBMIT REQUEST > |           |
| SELECT ACCOMMODATIONS                                                                                                    | SELECT ACCOMMODATIONS                                                                                                    | SELECT ACCOMMODATIONS                                                                                                    | -                |           |
| Select All     Extra Time 1.50x     Extra Time 1.50x     FiexIble Attendance and Deadlines     Reduced Distraction Environment     Student may take breaks during class                                | Select All Extra Time 1.50x Flexible Attendance and Deadlines Reduced Distraction Environment Student may take breaks during class                                                  | Select All Extra Time 1.50x Flexible Attendance and Deadlines Reduced Distraction Environment Student may take breaks during class                                                    |                  |           |
| I do not need accommodation for this course: AIM 201.001.                                                                                                    | I do not need accommodation for this course: LAB 301.001.                                                                                                    | <ul> <li>I do not need accommodation for this course; ODS 101.003.</li> </ul>                                                                                                    |                  |           |

• Once you've made your selections, select Submit Request.

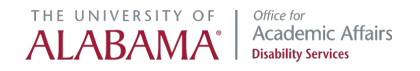

Now the screen displays a message that your action was successfully completed and you can view the accommodations you requested for each class.

If you need to modify your request, you may do so from this screen by the selecting the "Modify Request" link in blue.

| SUCCESS! YOUR ACTION HAS BEEN COMPLETED<br>The system has successfully saved your action.                      |                                                                                                    |                                                                                                    |                                                                                                    |           |
|----------------------------------------------------------------------------------------------------|----------------------------------------------------------------------------------------------------|----------------------------------------------------------------------------------------------------|----------------------------------------------------------------------------------------------------|-----------|
| Previous Term                                                                                                  |                                                                                                    | Term: 2024 - Fall                                                                                            |                                                                                                    | Next Term |
| ACCOMMODATION REQUESTS                                                                                         | AIM 201.001                                                                                                    | LAB 301.001                                                                                                  | ODS 101.003                                                                                                    |           |
| How to Request Accommodations                                                                                  | Status:<br>Approved - Notification Scheduled<br>Course Title:                                                                                                    | Status:<br>Approved - Notification Scheduled<br>Course Title:                                                | Status:<br>Approved - Notification Scheduled<br>Course Title:                                                                      |           |
| The following classes which accommodations<br>were requested by the student:<br>• AIM 201.001 - HOW TO USE AIM | How to Use AIM (98765)<br>Available Action:<br>Modify Request                                                                                                    | Lab Course (56789)<br>Available Action:<br>Modify Request                                                    | Intro to ODS (12345)<br>Available Action:<br>Modify Request                                                                        |           |
| (CRN: 98765)<br>• LAB 301.001 - LAB COURSE (CRN:<br>56789)                                                     | Request Summary 🗸 🗸                                                                                                    | Request Summary 🗸 🗸 🗸                                                                                        | Request Summary 🗸 🗸                                                                                                    |           |
| <ul> <li>ODS 101.003 - INTRO TO ODS (CRN:<br/>12345)</li> </ul>                                                | Course Detail 🗸 🗸                                                                                                    | Course Detail 🗸                                                                                              | Course Detail 🗸 🗸                                                                                                    |           |
|                                                                                                    | Accommodation Requested:<br>• Extra Time 1.50x<br>• Flexible Attendance and Deadlines<br>• Reduced Distraction Environment<br>• Student may take breaks during<br>class | Accommodation Requested:<br>• Flexible Attendance and Deadlines<br>• Student may take breaks during<br>class | Accommodation Requested:<br>• Extra Time 1.50x<br>• Flexible Attendance and Deadlines<br>• Student may take breaks during<br>class |           |
|                                                                                                    |                                                                                                    | <u></u>                                                                                                    | <u>^</u>                                                                                                    |           |

You will receive a copy of each accommodation letter via email. You can also view or download a PDF of your accommodation letters by selecting "My Mailbox" from the far left column.

| MY MAILBOX - SENT EMAILS                                             |                                                                      |         |                                                                                                    |                                                                            |                        |
|----------------------------------------------------------------------|----------------------------------------------------------------------|---------|----------------------------------------------------------------------------------------------------|----------------------------------------------------------------------------|------------------------|
| LOGIN AS USER                                                        | <u> </u>                                                             | MY DASH | BOARD » MY MAILBOX - SENT EMAILS                                                                                      | SENT E                                                                     | MAILS NOTIFICATIONS    |
| BACK TO MY PROFILE >                                                 | Records Found: 152 (Showing: 1 - 100) Show Per Page. 100 V C Page: 1 |         |                                                                                                    |                                                                            | ✓ Page: 1 >            |
|                                                                      | View                                                                 | PDF     | Email Subject                                                                                                    | Recipients                                                                 | Date Sent              |
| MY DASHBOARD                                                         | View                                                                 | PDF     | [ODS] Daisy Duck - ODS 101.003 - INTRO TO ODS (CRN: 12345) - Notification of Academic Accommodations 2024 - Fail      | dmarlowe@aalan.ua.edu                                                      | 07/29/2024 at 12:48 PM |
| Overview     Announcements                                           | View                                                                 | PDF     | [ODS] Daisy Duck - ODS 101.003 - INTRO TO ODS (CRN: 12345) - Notification of Academic Accommodations 2024 - Fall      | bmgregg@ua.edu                                                             | 07/29/2024 at 12:48 PM |
| Equipment     Information Release Consents                           | View                                                                 | PDF     | [ODS] Daisy Duck - AIM 201.001 - HOW TO USE AIM (CRN: 98765) - Notification of Academic Accommodations 2024 -<br>Fall | dmarlowe@aalan.ua.edu                                                      | 07/29/2024 at 12:48 PM |
| <ul> <li>Login and Security</li> <li>My Appointments</li> </ul>      | View                                                                 | PDF     | [ODS] Dalsy Duck - AIM 201.001 - HOW TO USE AIM (CRN: 98765) - Notification of Academic Accommodations 2024 -<br>Fall | bmgregg@ua.edu                                                             | 07/29/2024 at 12:48 PM |
| My Documents     My Files                                            | View                                                                 | PDF     | [ODS] Daisy Duck - LAB 301.001 - LAB COURSE (CRN: 56789) - Notification of Academic Accommodations 2024 - Fall        | dmarlowe@aalan.ua.edu                                                      | 07/29/2024 at 12:48 PM |
| > My Eligibility                                                     | View                                                                 | PDF     | [ODS] Daisy Duck - LAB 301.001 - LAB COURSE (CRN: 56789) - Notification of Academic Accommodations 2024 - Fall        | bmgregg@ua.edu                                                             | 07/29/2024 at 12:48 PM |
| My E-Form Agreements     My Mailbox (Sent Emails)     My Signup List | View                                                                 | PDF     | [ODS] Flex Plan Completed for ODS 101.002 - INTRO TO ODS (CRN: X0102)                                                 | dmarlowe@aalan.ua.edu, bmgregg@ua.edu, lrhughey@ua.edu,<br>vagoepel@ua.edu | 07/23/2024 at 02:05 PM |

After sending letters, it is important to communicate with instructors to ensure you understand how your accommodations will be provided in each course.